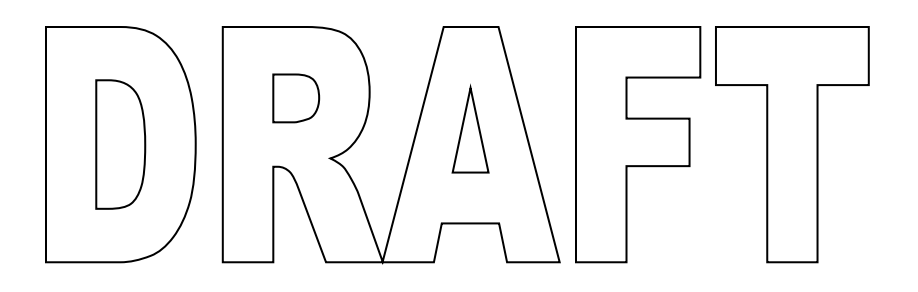

# ЭЛЕКТРОННАЯ ПЛАТА ДЛЯ SELF SERVICE (холодильные модули)

# ОГЛАВЛЕНИЕ

- 1 ОБЩИЕ ПОЛОЖЕНИЯ.
  - 1.1 ВВЕДЕНИЕ.
  - 1.2 ОСНОВНЫЕ ПРЕИМУЩЕСТВА.
- 2 ОСНОВНЫЕ ХАРАКТЕРИСТИКИ.
- 3 УСТАНОВКА.
- 4 РЕГУЛЯРНОЕ ОБСЛУЖИВАНИЕ.
- 5 ЭКСТРАОРДИНАРНОЕ ОБСЛУЖИВАНИЕ.

# 1 ОБЩИЕ ПОЛОЖЕНИЯ 1.1 введение

Данный документ содержит основные характеристики элетронной платы холодильных модулей

линии раздачи

" self service".

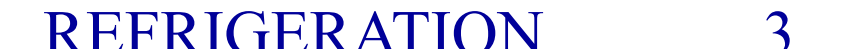

# 1 ОБЩИЕ ПОЛОЖЕНИЯ

### 1.2 ХАРАКТЕРИСТИКИ ПЛАТЫ УПРАВЛЕНИЯ

- Плата контролирует 1 или 2 подсистемы: один шкаф, одну ванну или витрину, один шкаф и одну ванну/витрину.
- К сведению, в данной презентации мы рассмотрим модуль из двух компонентов: холодильного шкафа и витрины. Для прочих модулей порядок работы платы такой же.
- Плата обеспечивает РЕГУЛИРОВАНИЕ ТЕМПЕРАТУРЫ.
- Шкаф и витрина могут быть включены/выключены отдельно.
- Температура может быть настроена пользователем с помощью кнопок и отображается на дисплее.
- Периодически, в зависимости от модели, проводится процедура оттайки. Предусмотрена возможность оттайки в ручном режиме для обеих систем.
- Плата регистрирует параметры НАССР и коды НЕИСПРАВНОСТЕЙ.

#### **REFRIGERATION**

# 1 ОБЩИЕ ПОЛОЖЕНИЯ

### 1.2 ХАРАКТЕРИСТИКИ ПЛАТЫ УПРАВЛЕНИЯ

- Плата управляет компрессором и двумя соленоидными клапанами: один для шкафа и другой для витрины. Одновременно может быть открыт только один клапан - обеспечено эффективное охлаждение. Приоритет имеет температура шкафа.
- Плата контролирует пять датчиков температуры:
  - температура в шкафу / датчик испарителя шкафа
  - температура витрины/ датчик испарителя витрины\*
  - температура конденсатора.
  - \* датчик отсутствует в охлаждаемой ванне.
- Если датчик в шкафу или ванне неисправен, агрегат продолжает работу, пуск/стоп компрессора задан изготовителем через определенные промежутки времени..

- 2.1 ОПИСАНИЕ ПЛАТЫ УПРАВЛЕНИЯ.
- 2.2 ОПИСАНИЕ ДЛЯ ПОЛЬЗОВАТЕЛЯ.
- 2.3 РАБОЧИЕ ХАРАКТЕРИСТИКИ.
- 2.4 ПРЕЗЕНТАЦИЯ РАБОТЫ.
- 2.5 ПРОГРАММИРВАНИЕ ПАРАМЕТРОВ.
- 2.6 АВАРИЙНЫЕ СИГНАЛЫ.
- 2.7 БАЗА ДАННЫХ/ ПАМЯТЬ.

### 2.1.1 ОПИСАНИЕ ПЛАТЫ УПРАВЛЕНИЯ

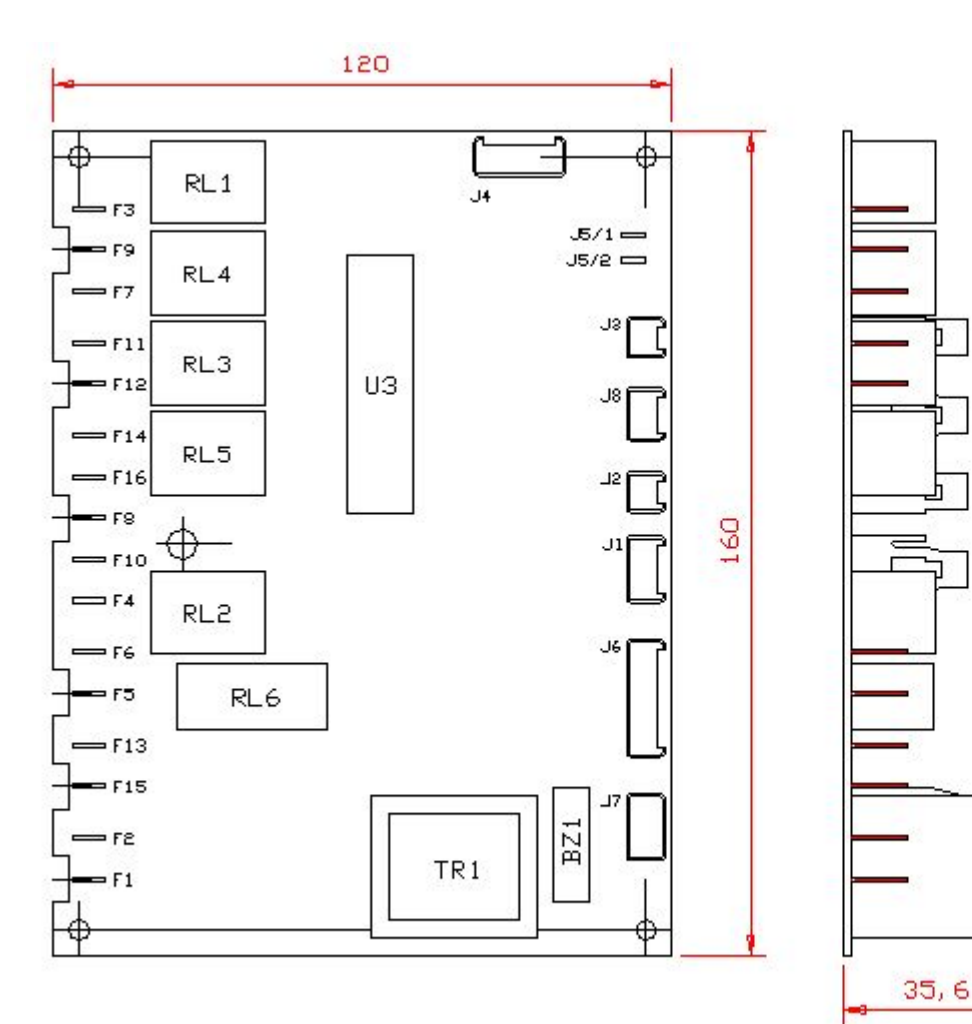

|                                                        | CENNECTION DESCRIPTION                                                    |
|--------------------------------------------------------|---------------------------------------------------------------------------|
| FL LINE<br>FE NEUTRAL                                  | LENC 250 YAC<br>FASTENS 6, 3x0, Sm                                        |
| FLS LINE                                               | NOT LIED                                                                  |
| FLG LINE                                               | COMPREIIOR ZZOWC<br>FASTONE 5, 3:0.0 Aven                                 |
| FO LINE                                                | CELL TOLENDED WALVE BEDVAC<br>FASTEINE 6, SNO, STAN                       |
| F4 NEUTRAL<br>Flo Neutral<br>F8 Neutral<br>F16 Neutral | POSTERS 8, 9, 0, 0, 0, 0, 0, 0, 0, 0, 0, 0, 0, 0, 0,                      |
| FL& NEHTRAL                                            | NELTRAL 320VAC<br>FASTENS 5, 3×0, 6mm                                     |
| FLI LINE                                               | DISPLAY SOLENDID VALVE ZEDVAC<br>FASTEINS 5, 3:0, 9mm                     |
| F7 LINE                                                | NOT USED                                                                  |
| F9 LINE                                                | FRETO ROME, SERVICE                                                       |
| TS LINE                                                | DISPLAY FANS 200VAD<br>FASTEINS 6. 300. 6mm                               |
| JL<br>POSITION 1-2                                     | ZARECTOR DREAM "C. STREE +                                                |
| JL<br>POSITION 2-4                                     | CELL EVAPORATOR PROBE<br>CONNECTOR LUNDERS 8.5 MSF 4                      |
| Je                                                     | DISPLAY PROPE                                                             |
| Ja                                                     | CONNECTOR LUNGERG 8.5 MSF 2                                               |
| J <b>4</b>                                             | CATERINAL COMMUNICATION (TTL) FOR RIARS SCARD CONNECTOR LUMBERS 2.5 W2F 6 |
| JE                                                     | AUXILIARY ALLARM                                                          |
| 1-е ностсай                                            | CONDENSER PROBE                                                           |
| <u>16</u><br>PD83T30N 8-4                              | HOT USED<br>CONNECTOR LUNBERG 2.5 NSF 8                                   |
|                                                        | CONNECTOR LUNGERS 8,5 KSF 8                                               |
| 16<br>POILTION 7-8                                     | NOT USED<br>Commentar Lunderd 2, 3 NSF 8                                  |
| ர                                                      | LISER INTERFACE                                                           |

**REFRIGERATION** 

### 2.1.1 ОПИСАНИЕ ПЛАТЫ УПРАВЛЕНИЯ

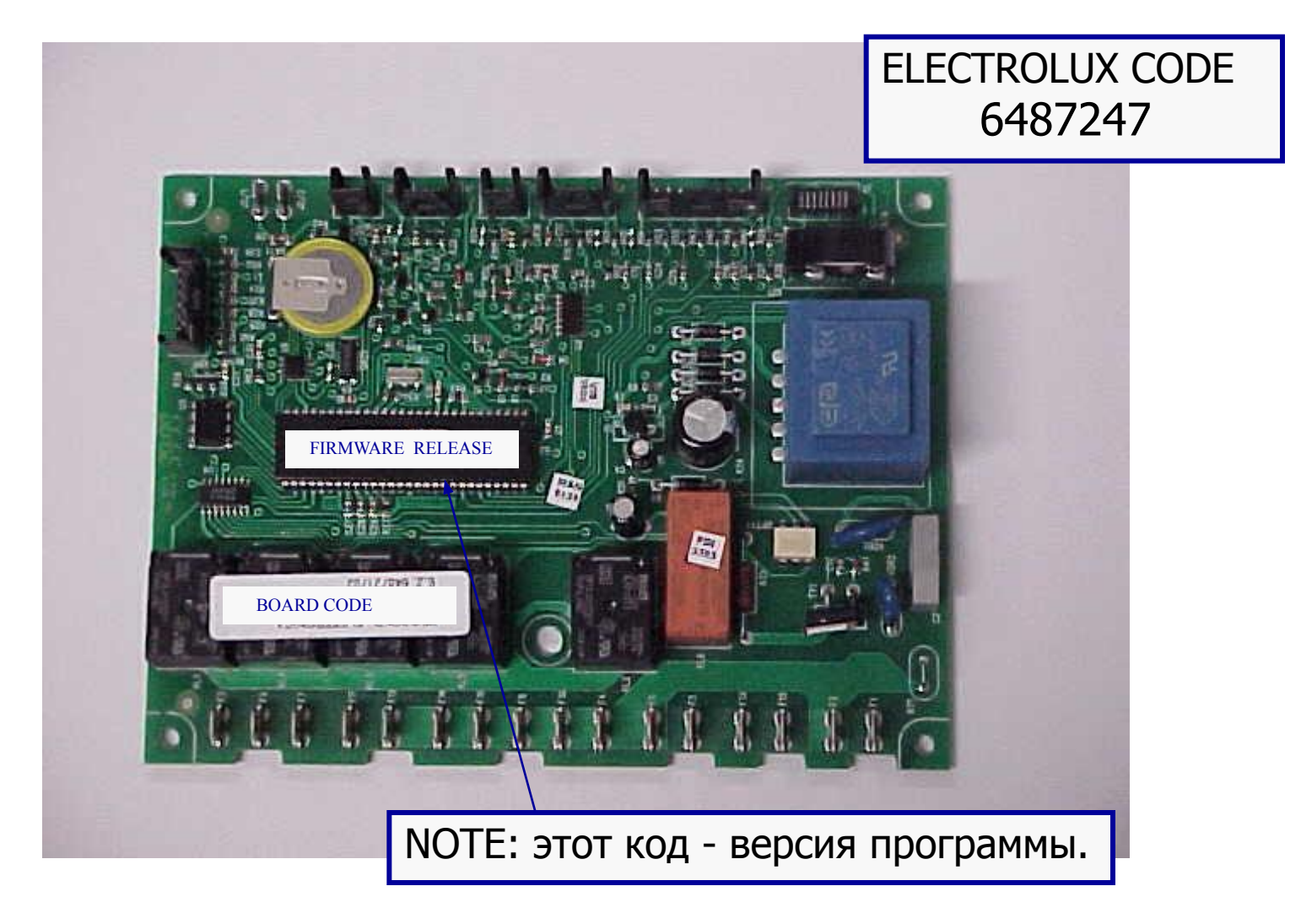

**REFRIGERATION** 

### 2.1.2 ОПИСАНИЕ ПЛАТЫ ИНТЕРФЕЙСА

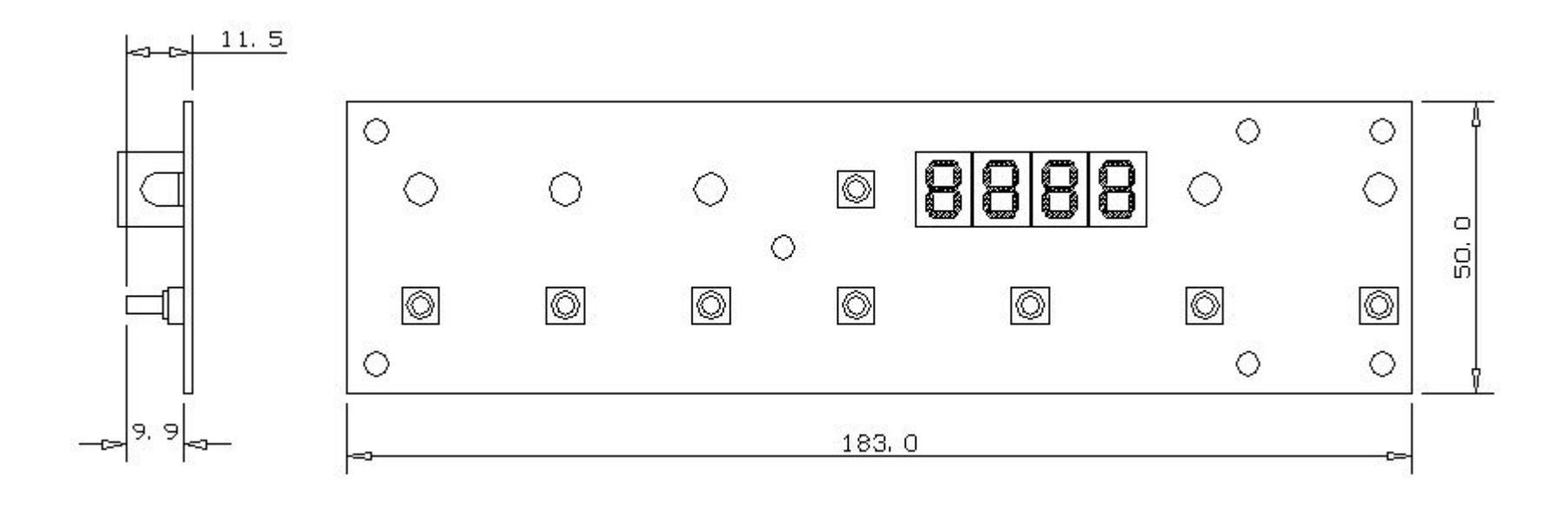

#### REFRIGERATION

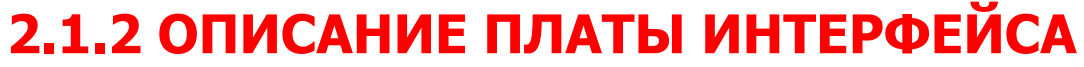

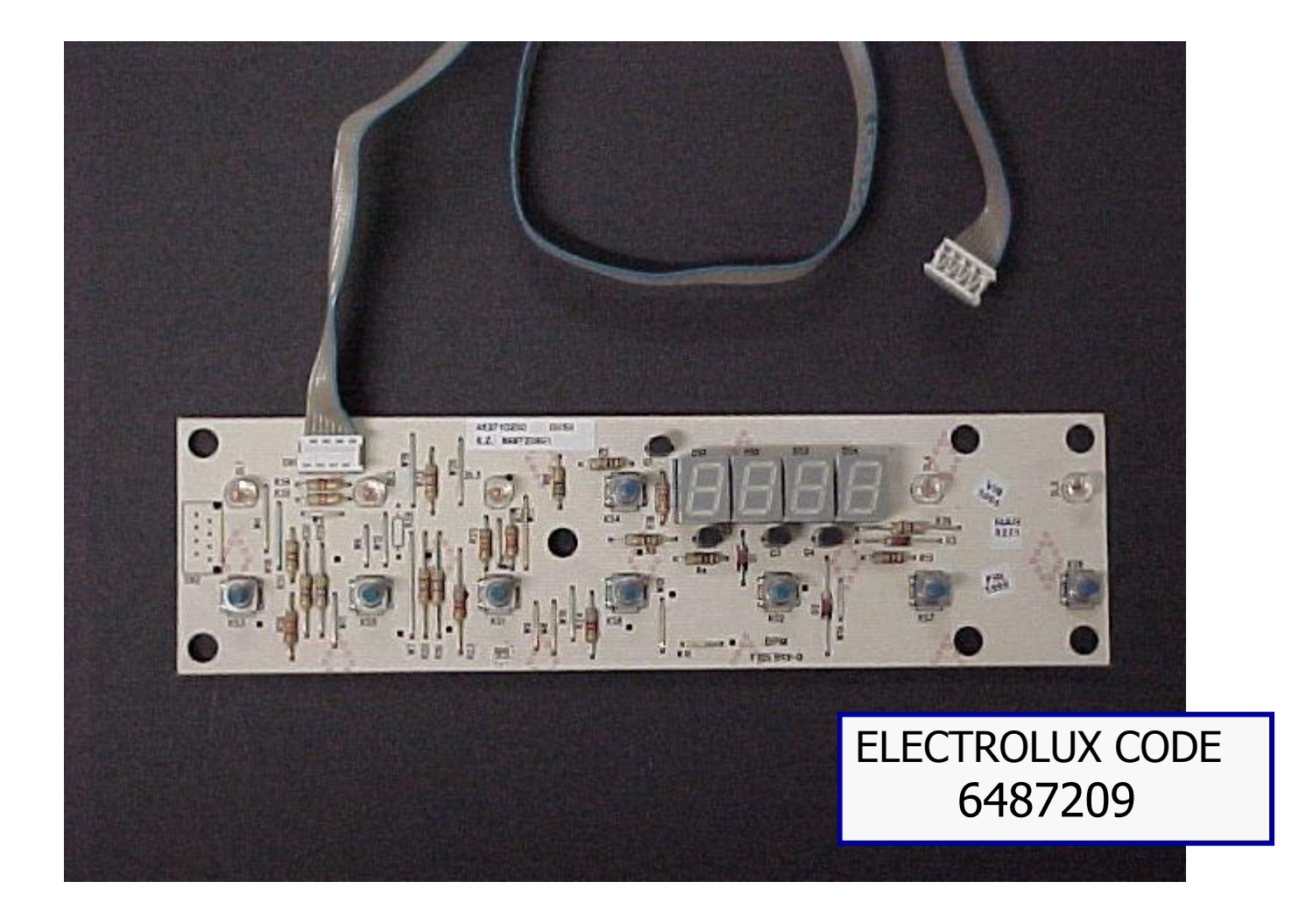

### 2.2.1 ОПИСАНИЕ ВХОДОВ/ВЫХОДОВ ПЛАТЫ

ЦИФРОВЫЕ ВХОДЫ ПЛАТЫ

НЕ используются

#### АНАЛОГОВЫЕ ВХОДЫ ПЛАТЫ

| Т                                      | Meas.<br>Unit                                                                                                    | Meas. Range                                                                                                    |
|----------------------------------------|----------------------------------------------------------------------------------------------------|----------------------------------------------------------------------------------------------------|
| афа NTC 10K @ 25°C ±1% (*)             | °C                                                                                                    | -50+110°C                                                                                                    |
| тайки (шкаф) NTC 10K @ 25°C ±1% (*)    | °C                                                                                                    | -50+110°C                                                                                                    |
| трины NTC 10K @ 25°C ±1% (*)           | °C                                                                                                    | -50+110°C                                                                                                    |
| тайки (витрина) ИТС 10К @ 25°C ±1% (*) | °C                                                                                                    | -50+110°C                                                                                                    |
| нденсатора NTC 10K @ 25°C ±1% (*)      | °C                                                                                                    | -50+110°C                                                                                                    |
|                                        | кафа NTC 10K @ 25°C ±1% (*)<br>тайки (шкаф) NTC 10K @ 25°C ±1% (*)<br>трины NTC 10K @ 25°C ±1% (*)<br>тайки (витрина) NTC 10K @ 25°C ±1% (*)<br>нденсатора NTC 10K @ 25°C ±1% (*) | ип         Meas.<br>Unit           кафа         NTC 10K @ 25°C ±1% (*)         °C           тайки (шкаф)         NTC 10K @ 25°C ±1% (*)         °C           трины         NTC 10K @ 25°C ±1% (*)         °C           тайки (витрина)         NTC 10K @ 25°C ±1% (*)         °C           нденсатора         NTC 10K @ 25°C ±1% (*)         °C |

#### REFRIGERATION

### 2.2.2 ОПИСАНИЕ ВХОДОВ/ВЫХОДОВ ПЛАТЫ

#### АНАЛОГОВЫЕ ВЫХОДЫ ПЛАТЫ

| NR | ЯМИ              |                                    | Логическая "1"<br>значение | Логический<br>"0" значение | Данные реле    |
|----|------------------|------------------------------------|----------------------------|----------------------------|----------------|
| 1  | COMPRESSOR       | Компрессор                         | 180Vac to 254Vac           | 0 V (open)                 | 16A @ 250 Vac  |
| 2  | EVAP_FAN_CELL    | Вентилятор испарителя<br>(шкаф)    | 180Vac to 254Vac           | 0 V (open)                 | 5A @ 250 VAC   |
| 3  | EVAP_FAN_DISPLAY | Вентилятор испарителя<br>(витрина) | 180Vac to 254Vac           | 0 V (open)                 | 5 A @ 250VAC   |
| 4  | EL_VALVE_CELL    | Соленоидный клапан                 | 180Vac to 254Vac           | 0 V (open)                 | 5A @ 250 VAC   |
| 5  | EL_VALVE_DISPLAY | Соленоидный клапан                 | 180Vac to 254Vac           | 0 V (open)                 | 5A @ 250 VAC   |
| 6  | ALARM_AUX_LOAD   | Alarm Auxilliary Load              | 180Vac to 254Vac           | 0 V (open)                 | 12 VDC, 400 mW |

#### **REFRIGERATION**

### 2.3 РАБОЧИЕ ХАРАКТЕРИСТИКИ

| Срок службы                      | 10              | лет |
|----------------------------------|-----------------|-----|
| Рабочих часов в год              | 8760            | Ч   |
| Относительная влажность МАКС/МИН | 40 ÷ 99         | RH% |
| Рабочее напряжение ( )           | 187 ÷ 264       | V-V |
| Рабочая температура чни макс     | <b>-</b> 5 ÷ 70 | °C  |

### 2.4 ПРЕЗЕНТАЦИЯ РАБОТЫ

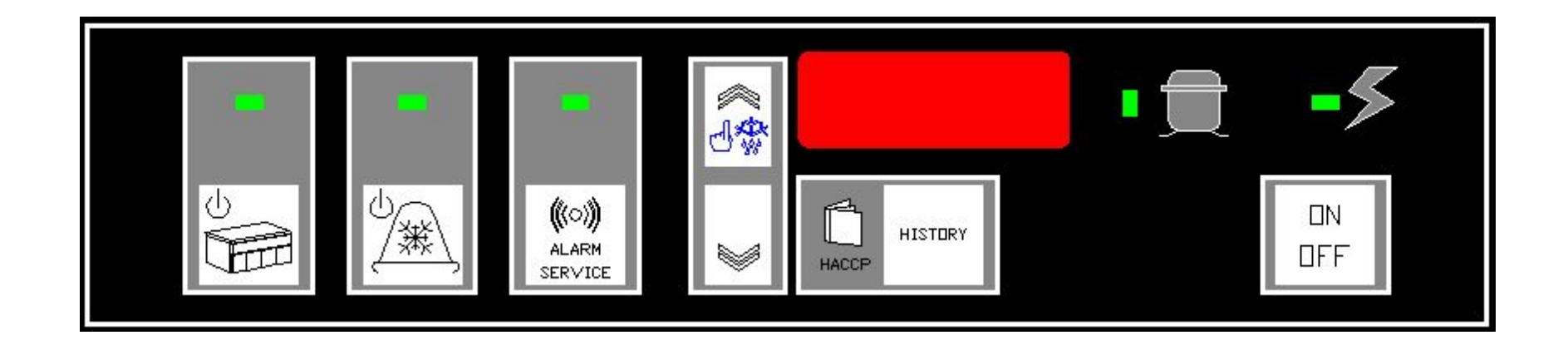

- 2.4.1 ПРЕЗЕНТАЦИЯ РАБОТЫ ЭЛЕКТРОННОЙ ПЛАТЫ
- 2.4.2 ВКЛ./ВЫКЛ. ШКАФА ИЛИ ВИТРИНЫ
- 2.4.3 УСТАНОВКА ТЕМПЕРАТУРЫ ШКАФА
- 2.4.4 УСТАНОВКА ТЕМПЕРАТУРЫ ВИТРИНЫ
- 2.4.5 ОТТАЙКА В РУЧНОМ РЕЖИМЕ

#### **REFRIGERATION**

# 2 ОСНОВНЫЕ ХАРАКТЕРИСТИКИ 2.4.1 описание работы электронной платы

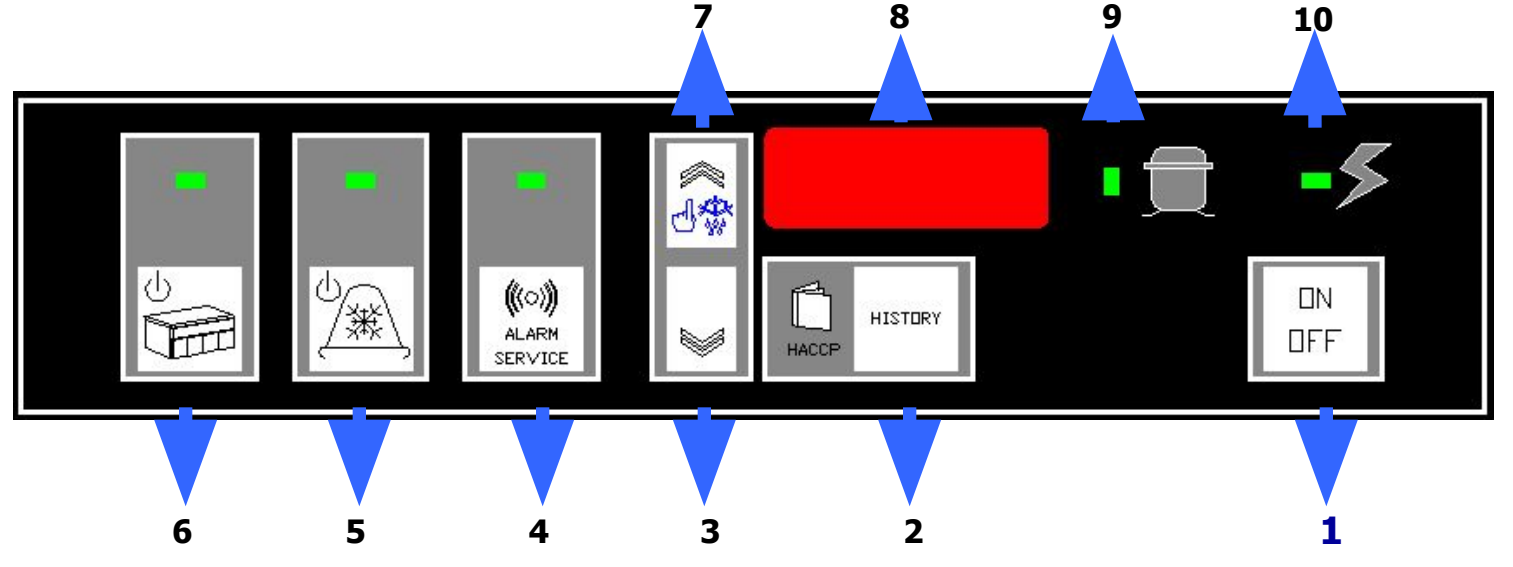

- 1 КНОПКА ВКЛ./ВЫКЛ.
- 2 НАССР : КОНТРОЛЬ И ЗАПОМИНАНИЕ КРИТИЧЕСКИХ ПАРАМЕТРОВ, ТЕМПЕРАТУРЫ В ШКАФУ И В ВИТРИНЕ.
- 3 КНОПКА "МЕНЬШЕ".
- 4 СИГНАЛ ТРЕВОГИ.

ТРЕВОЖНОГО ЗУММЕРА.

КНОПКА ПРОВЕРКИ ТРЕВОЖНЫХ СИГНАЛОВ (ТОЛЬКО ПОВЫШЕНИЕ ТЕМПЕРАТУРЫ В ШКАФУ ИЛИ В ВИТРИНЕ), А ТАКЖЕ ВЫКЛЮЧЕНИЕ

- **5** ВКЛ./ВЫКЛ.ВИТРИНЫ. ТАКЖЕ ПРИМЕНЯЕТСЯ ДЛЯ НАСТРОЙКИ ТЕМПЕРАТУРЫ ВИТРИНЫ.
- **6** ВКЛ./ВЫКЛ.ШКАФА. ТАКЖЕ ПРИМЕНЯЕТСЯ ДЛЯ НАСТРОЙКИ ТЕМПЕРАТУРЫ ШКАФА.
- 7 КНОПКА "БОЛЬШЕ".
- 8 ДИСПЛЕЙ 4 РАЗРЯДА.
- **9** СТАТУС КОМПРЕССОРА. ЕСЛИ МИГАЕТ, КОМПРЕССОР В РЕЖИМЕ ЗАДЕРЖКИ ПУСКА.

15

10 - ИНДИКАТОР ЭЛЕКТРОПИТАНИЯ.

### 2.4.2 ВКЛ/ВЫКЛ ШКАФА И ВИТРИНЫ

НАЖИМАЙТЕ КНОПКУ **ON/OFF В** течение 4-х секунд. •

- Все лампочки платы мигают. В это время РСВ проводится самодиагностика системы.
- Дисплей показывает "SEL" в мигающем режиме пользователь может выбрать, какую систему включить.
- Удерживайте нажатой 4 секунды, чтобы включить шкаф. •
- Удерживайте нажатой 4 секунды, чтобы включить витрину.
- Дисплей показывает температуру: 3 секунды в шкафу, 3 секунды в витрине:

с 2 (температура в шкафу (cell))

d 8 (температура в витрине)

ВАжно: Шкаф и витрина независимы, вы можете включить их по отдельности или вместе.

#### **REFRIGERATION**

## 2 ОСНОВНЫЕ ХАРАКТЕРИСТИКИ 2.4.3 установка температуры в шкафу

- удерживайте нажатой **ON/OFF** 4 секунды.
- Все лампочки платы мигают. В это время РСВ проводится самодиагностика системы.
- Затем дисплей показывает текущие температуры.
- Нажимайте кнопку 🔄 1 секунду, появится надпись "SETC".
- нажмите или и и дисплей покажет заданную температуру шкафа.
- кнопками оольше а меньше установите нужную температуру.
- Новое заданное значение автоматически запомнится, если в течение 5 секунд не нажимать на кнопки.

## 2 ОСНОВНЫЕ ХАРАКТЕРИСТИКИ 2.4.4 установка температуры витрины

- Удерживайте нажатой **ON/OFF** 4 секунды.
- Все лампочки платы мигают. В это время РСВ проводится самодиагностика системы.
- Затем дисплей показывает текущие температуры.

(辮

• Нажимайте кнопку

1 секунду, появится надпись "SETD".

- Нажмите кнопку или и и дисплей покажет заданную температуру витрины.
- кнопками больше & меньше установите нужную температуру.
- Новая температура витрины автоматитески запомнится, если в течение 5 секунд не нажимать на кнопки.

# 2 ОСНОВНЫЕ ХАРАКТЕРИСТИКИ 2.4.5 ручная оттайка

- Электронная плата выполняет оттайку витрины и шкафа автоматически в соответствии с параметрами программы.
- Возможно проведение оттайки вручную, как описано ниже.
- Система, оттайку которой вы хотите провести, должна быть включена.
- Удерживайте нажатой кнопку оттайка
- На дисплее появится надпись defr.
- За 5 сек. нажмите 🖉 для проведения оттайки шкафа.
- За 5 сек. нажмите для проведения оттайки витрины.
- Ручная оттайка за ится автоматически по команде РВС.
- Проведение ручной оттайки невозможно в процессе программирования параметров.

#### **REFRIGERATION** 19

4 секунды.

### 2 ОСНОВНЫЕ ХАРАКТЕРИСТИКИ 2.5 презентация программирования параметров

- 2.5.1 ОПИСАНИЕ ПРОГРАММИРОВААНИЯ ПАРАМЕТРОВ.
- 2.5.2 ПОЛЬЗОВАТЕЛЬСКИЕ ПАРАМЕТРЫ.
- 2.5.3 ЗАВОДСКИЕ ПАРАМЕТРЫ.
- 2.5.4 ЛИСТ ПОЛЬЗОВАТЕЛЬСКИХ ПАРАМЕТРОВ.
- 2.5.5 ЛИСТ ЗАВОДСКИХ ПАРАМЕТРОВ.

# 2 ОСНОВНЫЕ ХАРАКТЕРИСТИКИ 2.5.1 описание программируемых параметров

- Электронная плата позволяет запрограммировать 65 параметров, разбитых на 2 блока.
- **19 ПОЛЬЗОВАТЕЛЬСКИХ ПАРАМЕТРОВ,** они могут быть просмотрены и изменены конечным потребителем.
- Оставшиеся **46** параметров, **ЗАВОДСКИЕ ПАРАМЕТРЫ**, доступны только для специалистов при выполнении эксраординарного обслуживания.
- Важно, что 1 стандартная РСВ может быть запрограммирована для работы с любым холдильным модулем.

### 2.5.2 ПАРМЕТРЫ ПОЛЬЗОВАТЕЛЯ.

- Для доступа к ПАРАМЕТРАМ ПОЛЬЗОВАТЕЛЯ удерживайте нажатыми кнопки больше & меньше
   4 секунды.
- Дисплей покажет текущие время и дату (пример 10.30 02 12 2001).
- Нажмите кнопку **больше** параметра MIN.
- Нажмите кнопку **ALARM SERVICE**, Параметра.
- Кнопками больше & меньше
- Нажмите кнопку ALARM SERVIL, перейти к следующему параметру.

на дисплее появится символ первого

чтобы увидеть значение

измените значение параметра.

чтобы запомнить значение и

((o)))

ALARM SERVICE

 Новые значения параметров запомнятся автоматически, если в течение 5 секунд не нажимать на кнопки.

((0))

ALARM SERVICE

 При наличии принтера нажмите одновременно параметров на печать.

для вывода

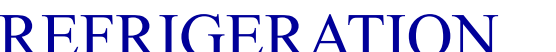

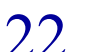

### 2.5.3 ЗАВОДСКИЕ ПАРАМЕТРЫ.

((0))

ALARM SERVICE

((0))

ALARM SERVICE

- Для доступа к ЗАВОДСКИМ ПАРАМЕТРАМ удерживайте нажатыми кнопки больше & меньше 4 секунды. 18 C
- Дисплей покажет текущие время и дату (пример 10.30 02 12 2001).
- Затем удерживайте нажатыми кнопки
- Нажмите кнопку больше, 18 MIN.
- Нажмите кнопку **ALARM SERVICE**, параметра.
- Кнопками больше &меньше
- Hammute khonky ALARM SERVICE, перейти к следующему.

чтобы увидеть значение

дисплей покажет символ первого параметра

измените значение параметра.

чтобы запомнить новое значение и

23

Новые значения параметров будут запомнены автоматически, если в течение 5 секунд не нажимать на кнопки.

#### REFRIGER ATION

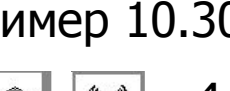

J\$ ALARM SERVICE

4 секунды.

### 2 ОСНОВНЫЕ ХАРАКТЕРИСТИКИ 2.5.4 лист параметров пользователя

| TIME |             |                                        |                  |
|------|-------------|----------------------------------------|------------------|
| Sym. | Name        | Parameter Description                  | Unit/<br>Range   |
| Πīn  | CLOCK_MIN   | Setting minutes of the Real Time Clock | Minute<br>[0÷59] |
| HOUR | CLOCK_HOUR  | Setting hours of the Real Time Clock   | Hour<br>[0÷23]   |
| DAY  | CLOCK_DAY   | Setting days of the Real Time Clock    | Day<br>[1÷31]    |
| ∏on  | CLOCK_MONTH | Setting months of the Real Time Clock  | Month<br>[1÷12]  |
| YEAR | CLOCK_YEAR  | Setting years of the Real Time Clock   | Year<br>[0÷99]   |

| СИГНАЈ | ы                     |                                                                                                    |                 |
|--------|-----------------------|----------------------------------------------------------------------------------------------------|-----------------|
| Sym.   | Name                  | Parameter Description                                                                                                    | Unit/<br>Range  |
| CDIF   | CELL_ALARM_DIFF       | Cell/Display Temperature Alarms in differential mode. See HALC, HALD, LALC and LALD parameters<br>Дифференциал тревожныхсигналов температур шкафа/витрины. См. ниже                             | A<br>R          |
| HALC   | HIGH_TEMP_ALM_CELL    | High Temperature Alarm for the cell. This parameter defines the absolute/differential value for the "High temperature alarm"                                                                    | °C/°F<br>-50100 |
| LALC   | LOW_TEMP_ALM_CELL     | Low T <del>ENDUMETATION TOPHNEEDATING SUMMEDICED WINET TO ACTION I</del> alue for the "Low temperature<br>alarm"                                                                                | °C/°F<br>-50100 |
| HALD   | HIGH_TEMP_ALM_DISPLAY | High Разрениене Маканалуны ЧКафанули и пана бынакане сонных урад absolute/differential value for the "High<br>temperature alarm" Значение температуры витрины для сигнала «Высокая температура» | °C/°F<br>-50100 |
| LALD   | LOW_TEMP_ALM_DISPLAY  | Low Temperature Alarm for the display. This parameter defines the absolute/differential value for the "Low temperature alarm"                                                                   | °C/°F<br>-50100 |

Значение температуры витрины для сигнала «Низкая температура»

24

### 2 ОСНОВНЫЕ ХАРАКТЕРИСТИКИ 2.5.4 лист параметров пользователя

| _ДИСПЛЕЙ/DISPLAY |                 |                                                                                                    |        |  |
|------------------|-----------------|----------------------------------------------------------------------------------------------------|--------|--|
| Sym.             | Name            | Parameter Description                                                                                              | Unit/  |  |
|                  |                 |                                                                                                    | Range  |  |
| BUE              | BUZZER_ENABLE   | Buzzer Enable. When BUE=N, the buzzer is disabled in all FR functionality's and alarms.                            | Υ      |  |
|                  | _               | Отключение зуммера. Если =N зуммер отключен всегда                                                                 | Ν      |  |
| BUDU             | BUZZER_DURATION | Buzzer Duration. Продолжительность сигнала в минутах, если=0, зуммер звенит до нажатия кнопки ALARM                | [min]  |  |
|                  |                 | When BUE=N, the buzzer is disabled in all FR functionality's and alarms.                                           | [0255] |  |
|                  |                 | When $BUE=Y$ , the buzzer is enabled and it is active for $BU_d$ minutes when an alarm occur.                      |        |  |
|                  |                 | If BUE=Y and BU d=0, when an alarm occur the buzzer will be active until the operator will press a button.         |        |  |
| DIR              | DISPL_RES       | Display Resolution. These parameters are used to define the display resolution. Three possibilities are available: | INT    |  |
|                  |                 | INT: only integers (no decimal point)                                                                              | HAL    |  |
|                  |                 | HAL: decimal point with a resolution of $0.5^{\circ}$ C Переключение дисплея в режим с десятичной точкой           |        |  |

| MISCEL | LANEOUS/PA3HOE   |                                                                                                    |                |
|--------|------------------|----------------------------------------------------------------------------------------------------|----------------|
| Sym.   | Name             | Parameter Description                                                                                                    | Unit/<br>Range |
| ADR    | NET_ADDR         | Network Address. This parameters is used to define an address to allow the communication of the refrigerator controller within a network.Электронный адрес платы для подключения к компьютерной сети | 01÷FF          |
| E485   | ENABLE 485       | Enable External Printer, Personal Computer connection via 485 or Modem Connection                                                                                                    | PRN            |
|        |                  | Возможность подключения внешнего принтера, компьютера или модема.                                                                                                    | PC             |
|        |                  |                                                                                                    | GSM            |
| ERTC   | ENABLE_RTC       | Enable internal RTC                                                                                                    | Υ              |
|        |                  |                                                                                                    | Ν              |
| TPRN   | PRINT_TIME       | Printing interval                                                                                                    | Min            |
|        |                  | Интервал для печати                                                                                                    | [1255]         |
| PRND   | PRN_PRINT_DAYREP | Enable short daily report                                                                                                    | Υ              |
|        |                  | Распечатка дневного отчета                                                                                                    | Ν              |
|        |                  |                                                                                                    |                |
| Sym.   | Name             | Parameter Description                                                                                                    | Unit/          |
| •      |                  | -                                                                                                    | Range          |
| REL    | FW REL           | Firmware release. This parameter store the release version of the firmware. (Read Only)                                                                                                    | 3 char         |
|        |                  | Версия программы                                                                                                    |                |

#### **REFRIGERATION**

| SET-POL | NT                 |                                                                                                    |           |
|---------|--------------------|----------------------------------------------------------------------------------------------------|-----------|
| Sym.    | Name               | Parameter Description                                                                                                    | Unit/     |
|         |                    |                                                                                                    | Range     |
| DP_C    | DIFF_PLUS_CELL     | Positive hysteresis. This parameter is used to calculate when to switch on the electrical valve after it has reached the  | °C/°F     |
|         |                    | Set-point value (SetPoint+DP_C). It's used ONLY FOR THE CELL.                                                             | [015]     |
| DN_C    | DIFF_MINUS_CELL    | Negative hysteresis. This parameter is used to calculate when to switch off the electrical valve after it has reached the | °C/°F     |
|         |                    | Set-point value (SetPoint-DN_C). It's used ONLY FOR THE CELL.                                                             | [015]     |
| DP_D    | DIFF_PLUS_DISP     | Positive hysteresis. This parameter is used to calculate when to switch on the electrical valve after it has reached the  | °C/°F     |
|         |                    | Set-point value (SetPoint+DP D). It's used ONLY FOR THE DISPLAY.                                                          | [015]     |
| DN_D    | DIFF_MINUS_DISP    | Negative hysteresis. This parameter is used to calculate when to switch off the electrical valve after it has reached the | °C/°F     |
|         |                    | Set-point value (SetPoint-DN D). It's used ONLY FOR THE DISPLAY.                                                          | [015]     |
| HSPC    | HIGHEST_SP_CELL    | Highest Set Point for the inner cell. This parameter defines the highest possible value of the temperature Set-point.     | °C/°F     |
|         |                    | Максимальная заданная температура в шкафу                                                                                 | -50÷100°C |
| LSPC    | LOWEST_SP_CELL     | Lowest Set Point for the inner cell. This parameter defines the lowest possible value of the temperature Set-point.       | °C/°F     |
|         |                    | Минимальная заданная температура в шкафу                                                                                  | -50÷100°C |
| HSPD    | HIGHEST_SP_DISPLAY | Highest Set Point for the display. This parameter defines the highest possible value of the temperature Set-point.        | °C/°F     |
|         |                    | Максимальная заданная температура витрины                                                                                 | -50÷100°C |
| LSPD    | LOWEST_SP_DISPLAY  | Lowest Set Point for the display. This parameter defines the lowest possible value of the temperature Set-point.          | °C/°F     |
|         |                    | Минимальная заданная температура витрины                                                                                  | -50÷100°C |

| COMPRE | COMPRESSOR/    |                                                                                                   |        |  |  |
|--------|----------------|---------------------------------------------------------------------------------------------------|--------|--|--|
| Sym.   | NamKOMIIPECCOP | Parameter Description                                                                             | Unit/  |  |  |
|        |                |                                                                                                   | Range  |  |  |
| DLY    | COMPR_DELAY    | Delay Time. Delay time used in the compressor protection against too much close switching on-off. | Minute |  |  |
|        |                | Задержка пуска компрессора                                                                        | [060]  |  |  |

| ALARM | S/СИГНАЛЫ             |                                                                                                    |                 |
|-------|-----------------------|----------------------------------------------------------------------------------------------------|-----------------|
| Sym.  | Name                  | Parameter Description                                                                                                    | Unit/<br>Range  |
| ADI   | ALM_DIFFERENTIAL      | Alarm Differential. This parameter is used to calculate when to reset an alarm condition (HAL, LAL). Absolute positive<br>value.Диффернциал для сигналов тревоги                                                                                                    | °C/°F<br>[010]  |
| ADYC  | ALM_DELAY_CELL        | Alarm Delay for the inner cell. This parameter is used to delay the visualisation of an alarm condition (HALC, LALC, LTEC)                                                                                                    | Minute<br>[060] |
| AD YD | ALM_DELAY_DISP        | Alarm Beray for the for the former of the former of the second second second the second second secon | Minute<br>[060] |
| AOR   | ALM_OVR               | Alarm Вюенновенные каранные на навенно на alarm after power fail. The AOV time is also used to allow the fridge to reach the set-up conditions after a switching ON (internal environmental temperature) тревоги после включения/ перебоев в подаче электроэнергии Задержка сигнала                                                                                                    | Hour<br>[040]   |
| PFDU  | PF_DUR_THR            | This parameter defines the minimum duration of a power fail recognised as alarm.<br>Минимальное время без электропитания, после которого выдается тревожный сигнал.                                                                                                    | Min<br>[0240]   |
| CDIF  | CELL_ALARM_DIFF       | Cell/Display Temperature Alarms in differential mode. See HALC, HALD, LALC and LALD parameters<br>Дифференциал аварийных сигналов температур шкафа/витрины                                                                                                    | A<br>R          |
| HALC  | HIGH_TEMP_ALM_CELL    | High Temperature Alarm for the cell. This parameter defines the absolute/differential value for the "High temperature<br>alarm"                                                                                                    | °C/°F<br>-50100 |
| LALC  | LOW_TEMP_ALM_CELL     | Low T <b>Emperature</b> P <b>ANAINT TOP TRETONNE THE PAN</b> ameter defines the absolute/differential value for the "Low temperature<br>alarm"                                                                                                    | °C/°F<br>-50100 |
| HALD  | HIGH_TEMP_ALM_DISPLAY | High <del>Никринание дапатерание ывытка</del> ФЛhis parameter defines the absolute/differential value for the "High<br>temperature alarm"                                                                                                    | °C/°F<br>-50100 |
| LALD  | LOW_TEMP_ALM_DISPLAY  | Low Temperature B <b>EPATHNATOR MET ANN APATING PARAHUV</b> er defines the absolute/differential value for the "Low<br>temperature alarm"                                                                                                    | °C/°F<br>-50100 |
| LTEC  | LOW_TEMP_EVAP_CELL    | Low Temperature <b>Нажни Слидуарски сульни и прини</b> харогаtor temperature alarm.<br>Нижний предел температуры испарителя шкафа                                                                                                    | °C/°F<br>-500   |
| LTED  | LOW_TEMP_EVAP_DISPLAY | Low Temperature on Display Evaporator. Low Limit for Evaporator temperature al arm.<br>Нижний предел температуры испарителя витрины                                                                                                    | °C/°F<br>-500   |
| LCRC  | LONG_COMP_RUN_CELL    | Long compressor running on cell. It represents the maximum time allowed to reaches the set point, after that an alarm is generated. Максимальное время работы компрессора для достижения нужной температуры шкафа                                                                                                    | Min [060]       |
| HTC   | HIGH_TEMP_COND        | High Temperature Condenser. Maximum COND_TEMP allowed for normal operation. If its value is greater than HTC a "dirty condenser alarm" is generated.                                                                                                    | °C/°F<br>[085]  |
| EONC  | EV_CELL_ON            | ON time of cell if its temperature senso <sup>B</sup> <b>fa</b> ñ ний предел температуры конденсатора.<br>Время работы для шкафа при отказе датчика температуры                                                                                                    | Min<br>[0240]   |
| EOFC  | EV_CELL_OFF           | OFF time of cell if its temperature sensor fails.<br>Время паузы в работе для шкафа при отказе датчика температуры                                                                                                    | Min<br>[0240]   |
| EOND  | EV_DISP_ON            | ON time of display if its temperature sensor fails.<br>Время работы для витрины при отказе датчика температуры                                                                                                    | Min<br>[0240]   |
| EOFD  | EV_DISP_OFF           | OFF time of display if its temperature sensor fails.<br>Время паузы в работе для витрины при отказе датчика температуры                                                                                                    | Min<br>[0240]   |

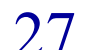

| DEFROS | Г/ОТТАЙКА                 |                                                                                                    |                |
|--------|---------------------------|----------------------------------------------------------------------------------------------------|----------------|
| Sym.   | Name                      | Parameter Description                                                                                                    | Unit/<br>Range |
| DCS    | DFR_CNT_SYS               | <ul> <li>Defrosting Counting System. This parameter defines the Defrosting Counting System. Two different solutions are possible: оттайками – абсолютное время или время работы компрессора</li> <li>ABSB арызмирание сонструктивной сонструктивной сонструт</li></ul> | ABS<br>HCP     |
| DON    | DFR_PW_ON                 | Defrost on Power ON. This parameter defines if to do or not a defrost operation after each power ON operation.<br>Оттайка после каждого включения питания ДА/НЕТ                                                                                                    | Y/N            |
| DODC   | DFR DEL PW ON CELL        | Defrost Delay at Power On. Only for the cell. оттайки при включении. Только для шкафа                                                                                                    | 0255 [min]     |
| DODD   | DFR_DEL_PW_ON_DISPLAY     | Defrost Delay at Power On. Only for the dispRATSRATCH ка оттайки при включении. Только для витрины                                                                                                    | 0255 [min]     |
| DINC   | DFR_INT_CELL              | Defrost Interval (CELL). This parameter defines the time between two defrosting cycles<br>Интервал между оттайками (шкаф)                                                                                                    | Hour<br>[048]  |
| DTOC   | DFR_TOUT_CELL             | Defrost Timeout (CELL). This parameter defines a timeout period for the defrost operation.<br>Период ожидания на время оттайки                                                                                                    | Minute<br>0120 |
| DSTC   | DFR_STOP_TEMP_CELL        | Defrost Stop Temperature. This parameter defines the stop temperature for the defrost operation. It is used for the cell.<br>Температура окончания оттайки шкафа                                                                                                    | °C/°F<br>[030] |
| DIND   | DFR_INT_DISP              | Defrost Interval (DISPLAY). This parameter defines the time between two defrosting cycles<br>Интервал между оттайками (витрина)                                                                                                    | Hour<br>[048]  |
| DTOD   | DFR_TOUT_DISP             | Defrost Timeout (DISPLAY). This parameter defines a timeout period for the defrost operation.<br>Период ожидания на время оттайки (витрина)                                                                                                    | Minute<br>0120 |
| DSTD   | DFR_STOP_TEMP_DISP        | Defrost Stop Temperature. This parameter defines the stop temperature for the defrost operation. It is used for the display. оттайки (витрина)                                                                                                    | °C/°F<br>[030] |
| TOD    | COME FROM DEF TOUT        | Used to EMMEP MERERAR Permaners is ualised after a defrost operation (timeout)                                                                                                    | [0255min]      |
| CDT    | COME FROM DEF DT          | Used to correct the temperature visualised after a defrost operation (delta T) коррекция температуры, мин                                                                                                    | [015] C        |
| DFO    | DFR_OVR                   | Defrost Override. This parameter is used to mask an alarm after a defrespropeting or Вадержка сигнала после Задержка сигнала после                                                                                                    | [0255min]      |
| EDEP   | ENABLE_DISPLAY_EVAP_PROBE | This parameter enables the display evaporator probe.<br>Наличие датчика температуры в испарителе                                                                                                    | Y<br>N         |

| DISPLAY |            |                                                                                                    |       |
|---------|------------|----------------------------------------------------------------------------------------------------|-------|
| Sym.    | Name       | Parameter Description                                                                                                  | Unit/ |
| -       |            |                                                                                                    | Range |
| DLO     | DISPL_LOCK | Display Lock. This parameter defines how to manage the display during a defrost operation. Three different systems are | Υ     |
|         |            | possible:Показания дисплея при оттайке:                                                                                | Ν     |
|         |            | Y: The display will show the last value measured within the cell/ оттайки                                              | L1    |
|         |            | N: The display will show the temperature measured within the сенипература до начала оттайки                            |       |
|         |            | L1: The display will show the label "cdEF" if a defrost on cell ippenning the new procession of display is             |       |
|         |            | running. / показывающая что идет оттайка                                                                               |       |
| UNI     | UNITS      | Units. DEparture Celsius or Fahrenheit/                                                                                | [C,F] |
|         |            |                                                                                                    |       |

индикация температуры Цельсий-Фаренгейт

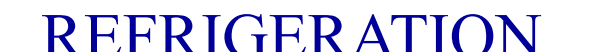

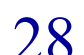

| MISCELLANEOUS/PA3HOE |                     |                                                                                                    |                |  |
|----------------------|---------------------|----------------------------------------------------------------------------------------------------|----------------|--|
| Sym.                 | Name                | Parameter Description U                                                                                                    |                |  |
| ELOG                 | ENABLE_LOG          | Enable EEPROM Log/ Y<br>Наличие N                                                                                                    |                |  |
| P5T                  | PRINT ALL T         | Enable printing of all temperatures.                                                                                                    | y/n            |  |
|                      |                     | Возможность распечатать все температуры                                                                                                    |                |  |
| Sym.                 | Name                | Parameter Description                                                                                                    | Unit/<br>Range |  |
| CALC                 | CELL_TEMP_OFFSET    | Cell temperature calibration factor. калибрации температуры шкафа [-<br>Фактор -                                                                                                    |                |  |
| CALD                 | DISPLAY_TEMP_OFFSET | Display temperature calibration factor. калибрации температуры витрины [(<br>Фактор -1                                                                                                    |                |  |
| FILC                 | FILTER FACTOR CELL  | Low pass filter factor for cell food temperature estimation.                                                                                                    | [116]          |  |
| FILD                 | FILTER FACTOR DISP  | Low pass filter factor for display food temperature estimation. [1                                                                                                    |                |  |
|                      |                     |                                                                                                    |                |  |
| Sym.                 | Name                | Parameter Description                                                                                                    | Unit/<br>Range |  |
| GOFF                 | GLOBAL_SW_OFF       | Gloabal switch off. This parameters defines whether or not at the power on all the loads must maintain the status [0+before the switched off.<br>GOFF=0 : Status is maintainteeteret состоянием системы после сбоя в подаче питания: |                |  |
| TvPF                 | UNIT TYPE           | Unit configuration:/                                                                                                    |                |  |
| TYLE                 | onn_nne             | C – Only the cubokielithereseaner or an anomalie of the cubokielithereseaner of the cubokielithereseaner of the                                                                                                    | D              |  |
|                      |                     | D – Only the display is present. Только витрина<br>C D – Both the display and the cupboard are present.                                                                                                    |                |  |
| FRE                  | SEL_60HZ            | Mains Frequency selection/ Имеется и шкаф и витрина<br>Частога электроссти                                                                                                    | [Hz]           |  |
|                      |                     | TALALA MANTA MANTA                                                                                                    | 50,00          |  |

### 2 ОСНОВНЫЕ ХАРАКТЕРИСТИКИ 2.6 описание сигналов тревоги

- 2.6.1 ОБЩЕЕ ОПИСАНИЕ.
- 2.6.2 ИСТОРИЯ.
- 2.6.3 КОДЫ СИГНАЛОВ.
- 2.6.4 ЛИСТ КОДОВ СИГНАЛОВ.

# 2 ОСНОВНЫЕ ХАРАКТЕРИСТИКИ 2.6.1 общее описание

Электронная плата имеет 2 типа аварийных систем :

- ИСТОРИЯ (ПАМЯТЬ).
- СИГНАЛЫ ТРЕВОГИ.

ИСТОРИЯ запоминает и обслуживает сигналы ВЫСОКАЯ ТЕМПЕРАТУРА.

**СИГНАЛЫ ТРЕВОГИ** запоминает и обслуживает все остальные сигналы электронной платы (кроме высокой температуры).

# 2 ОСНОВНЫЕ ХАРАКТЕРИСТИКИ 2.6.2 история

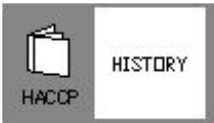

# **ОВЈ:** Оценка и регистрация роста температуры выше предельного значения

### ХАРАКТЕРИСТИКИ СИГНАЛА:

- Дисплей показывает код сигнала "c\_Ht, d\_Ht …" в зависимости от зоны (шкаф или витрина) регистрации ошибки. Код остается на дисплее до тех пор, пока проблема есть и оператор не просмотрит ее описание.

- вместе с кодом на диспле, соответствующая лампочка (шкаф или витрина) мигает

- нажав увидите заданный предел температуры

#### возможны две ситуации:

а) сигнал продолжает работать

b) сигнал прекратился

### 2 ОСНОВНЫЕ ХАРАКТЕРИСТИКИ 2.6.2 история

### а) Сигнал работает

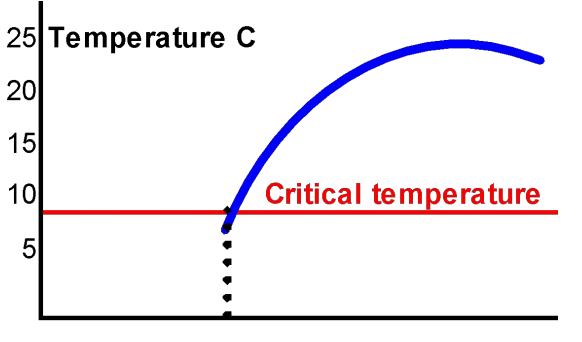

### **КАК ПРОВЕРИТЬ?**

ЛАМПОЧКА: мигает

дисплей: надписы "Ht" i.e. "c\_Ht"

зуммер: ОN звуковой сигнал

#### ЧТО ЗАПИСАНО?

Нажмите зумер выключен; затем нажмите на ::к.,чтобы увидеть код. На дисплее по очереди будет код ошибки и значение температуры:"с Ht", "с 24".

### b) Сигнал прекращен

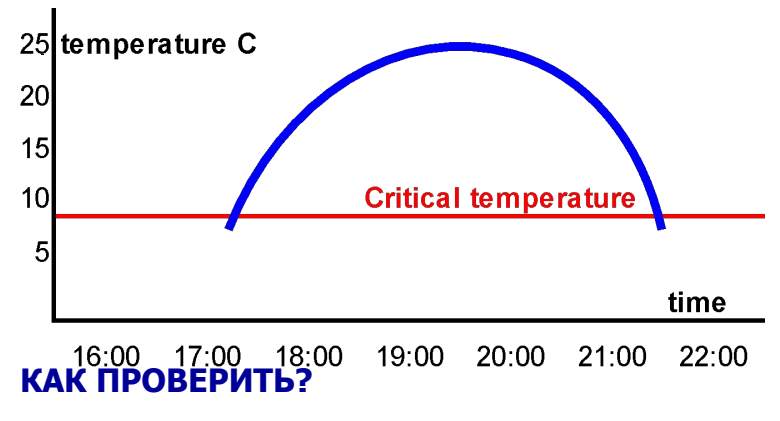

Лампочка: ON (горит не мигая) дисплей: надпись "Ht" (i.e "c Ht")

зуммер: ON звуковой сигнал

#### ЧТО ЗАПИСАНО?

Нажмите зуммер выключен;затем нажмите на 4 сек.,что идеть код. На дисплее по очереди будет код ошиоки и значение температуры: "с Ht", "с 24".

# 2 ОСНОВНЫЕ ХАРАКТЕРИСТИКИ 2.6.2 нузтору

- для доступа к ИСТОРИИ нажмите кнопку 📋 на 4 секунды.
- Now the display shows the last maximum temperature alarm memorized in the PCB. Subsystem label, "Ht" and the maximum temperature reached during the alarm is shown.

For example, the display shows: "c Ht" and "c 12" alternating.

- When there is no HACCP alarm stored the display visualizes "- - " .
- Press the button to visualize the next alarm.
- When there is no more HACCP alarm stored the display visualizes "- - -".
- If no button is pressed for 8 second we go out from the HISTORY.
- ВАЖНО: Если система зарегистрировала более одной ошибки для той же зоны (напр. в шкафу) в памяти будет худшее значение температуры.

#### **REFRIGERATION**

## 2 ОСНОВНЫЕ ХАРАКТЕРИСТИКИ 2.6.2 история

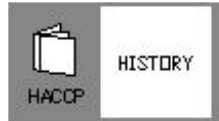

#### КАК ДОЛГО СИГНАЛ ХРАНИТСЯ В ПАМЯТИ ?

НАССР сигналы хранятся до тех пор, пока шеф их не просмотрит или оборудование не будет обесточено.

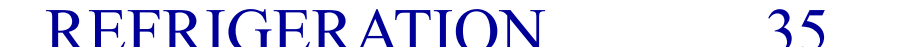

### 2 ОСНОВНЫЕ ХАРАКТЕРИСТИКИ 2.6.3 СИГНАЛЫ ТРЕВОГИ

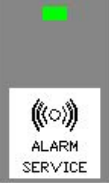

**OBJ:** Непрерывная самодиагностика для наилучших показателей работы

### КАК ОБНАРУЖИТЬ СИГНАЛ?

- мигает лампочка тревоги, пока не будет просмотрено описание ошибки
- мигает лампочка подсистемы (шкаф или витрина), пока проблема в её работе не устранена
- звучит сигнал

### КАК ПРОВЕРИТЬ СИГНАЛ?

, на дисплее появится код последней неисправности и звуковой Нажмите сигнал согратится.

Для стирания сигнала удерживайте кнопку , дисплей покажет "----".

36

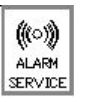

# 2 ОСНОВНЫЕ ХАРАКТЕРИСТИКИ 2.6.3 сигналы тревоги

• Для доступа к СИГНАЛАМ ТРЕВОГИ нажимайте кнопку

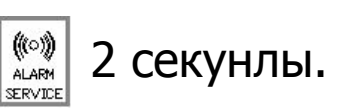

- Дисплей покажет первый СИГНАЛ ,записанный электронной платой, например "**b 1**" (отключение питания).
- Нажмите кнопку для просмотра следующего СИГНАЛА в памяти электронной плати
- Если в памяти нет других СИГНАЛОВ, дисплей покажет "----".
- Если в течение 5 секунд не нажимать на кнопки, мы выйдем из меню СИГНАЛЫ ТРЕВОГИ.

### КАК ДОЛГО СИГНАЛЫ ХРАНЯТСЯ В ПАМЯТИ ?

До тех пор, пока все сигналы не будут просмотрены. После просмотра сигналы остаются в памяти до появления нового сигнала о неисправности: стирание старых сигналов произойдет автоматически.

### 2 ОСНОВНЫЕ ХАРАКТЕРИСТИКИ 2.6.4 лист сигналов тревоги

#### Сигналы, при которых система продолжает работу

| 688 | СБОЙ ПИТАНИЯ                                                                                                    |  |
|-----|----------------------------------------------------------------------------------------------------|--|
| 000 |                                                                                                    |  |
|     | - неправильное подключение.                                                                                              |  |
| 688 | Высокая температура конденсатора                                                                                         |  |
|     | - Конденсатор требует чистки.                                                                                            |  |
| 688 | Время работы компрессора слишком велико                                                                                  |  |
|     | <ul> <li>Соленоидный клапан шкафа открыт слишком долго. Не удается лостичь требуемой<br/>температуры в шкафу.</li> </ul> |  |
|     | <ul> <li>Прверьте, закрыты ли дверцы шкафа.</li> </ul>                                                                   |  |

#### Сигналы, останавливающие работу системы. Требуется вызов специалиста

| ЕЕЕ Плата неисправна |                                               |  |
|----------------------|-----------------------------------------------|--|
|                      | -плата неисправна:часы или E2prom повреждены. |  |

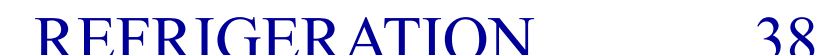

# 2 ОСНОВНЫЕ ХАРАКТЕРИСТИКИ 2.6.4 лист тревожных сигналов

#### Сигналы, при которых система работает, но требуется вызов специалиста

| EBB      | Датчик шкафа неисправен                                        |  |
|----------|----------------------------------------------------------------|--|
|          | - датчик сломан, отключен или замкнут.                         |  |
| 888      | Датчик испарителя шкафа неисправен                             |  |
|          | - датчик сломан, отключен или замкнут.                         |  |
| 888      | Датчик витрины неисправен                                      |  |
|          | - датчик сломан, отключен или замкнут.                         |  |
| 888      | Датчик испарителя витрины неисправен                           |  |
|          | датчик сломан, отключен или замкнут.                           |  |
| 888      | Датчик конденсатора неисправен                                 |  |
|          | датчик сломан, отключен или замкнут.                           |  |
| 888      | Низкая температура в шкафу                                     |  |
|          | - температура в шкафу ниже предела.                            |  |
| EBB      | Низкая температура витрины                                     |  |
|          | - температура витрины ниже предела                             |  |
| 688      | Низкая температура испарителя шкафа                            |  |
|          | <ul> <li>температура испарителя шкафа ниже предела.</li> </ul> |  |
| 888      | Низкая температура испарителя витрины                          |  |
| <b>T</b> | - температура испарителя витрияны ниже предела                 |  |

### 2 ОСНОВНЫЕ ХАРАКТЕРИСТИКИ 2.7 база данных

- 2.7.1 ОБЩЕЕ ОПИСАНИЕ.
- 2.7.2 КАК ПОЛЬЗОВАТЬСЯ?

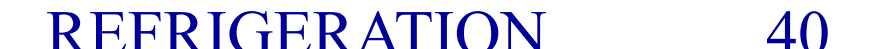

### 2 ОСНОВНЫЕ ХАРАКТЕРИСТИКИ 2.7.1 GENERAL DESCRIPTION

**OBJ:** recording of all the service alarm occurred on the unit.

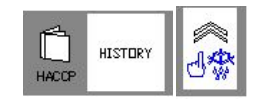

All codes of the alarms occurred since the technical assistance has manually reset the HISTORY are stored.

### **HOW LONG ARE THE ALARM RECORDED ?**

Until the memory will be reset: press the button together for 4 seconds until the first alarm appears on the display shows "RES".

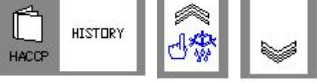

### 2 ОСНОВНЫЕ ХАРАКТЕРИСТИКИ 2.7.2 ноw то use it?

- To have access into the HISTORICAL DATABASE press the buttons and for 4 seconds.
- Now the display visualizes the first alarm code memorized.
- Press the button board.
- When the electronic board doesn't have memorized other alarms, the display visualizes "- - ".
- If no button is pressed for 8 second we go out from the HISTORY.

#### REFRIGERATION

# **3 INSTALLATION**

- 3.1 BASIC HACCP.
  - 3.1.1 BASIC HACCP.
  - 3.1.2 ELECTROLUX PRINTER.
- 3.2 INTEGRATED HACCP.
  - 3.2.1 RS485-LK-P.
  - 3..22 INTEGRATED HACCP CONFIGURATION.

# **3 INSTALLATION**

### **3.1.1 BASIC HACCP**

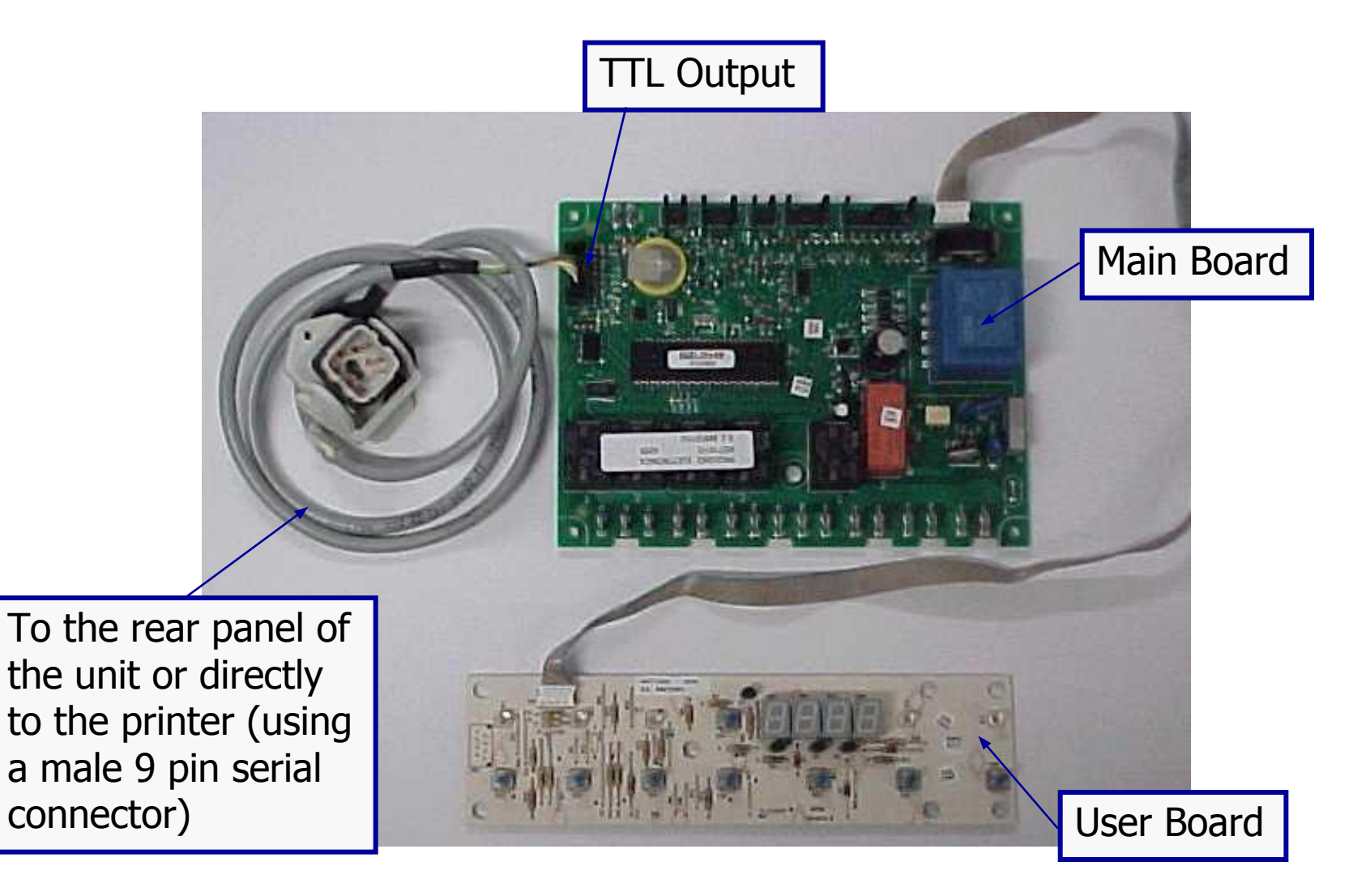

#### **REFRIGERATION**

### 3 INSTALLATION 3.1.2 ELECTROLUX PRINTER

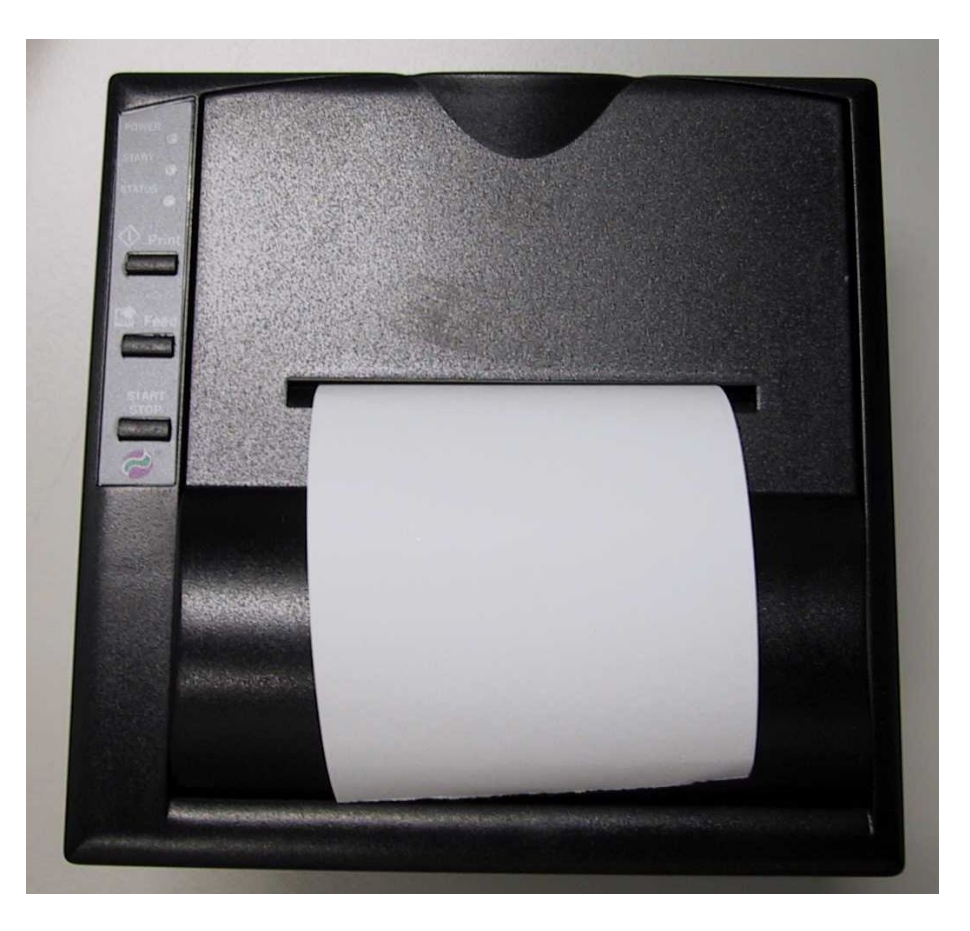

### THE PRINTER USED IS THE MODEL FT190ELX ELECTROLUX (SPARE PART 881532)

#### REFRIGERATION

## 3 INSTALLATION 3.1.2 ELECTROLUX PRINTER

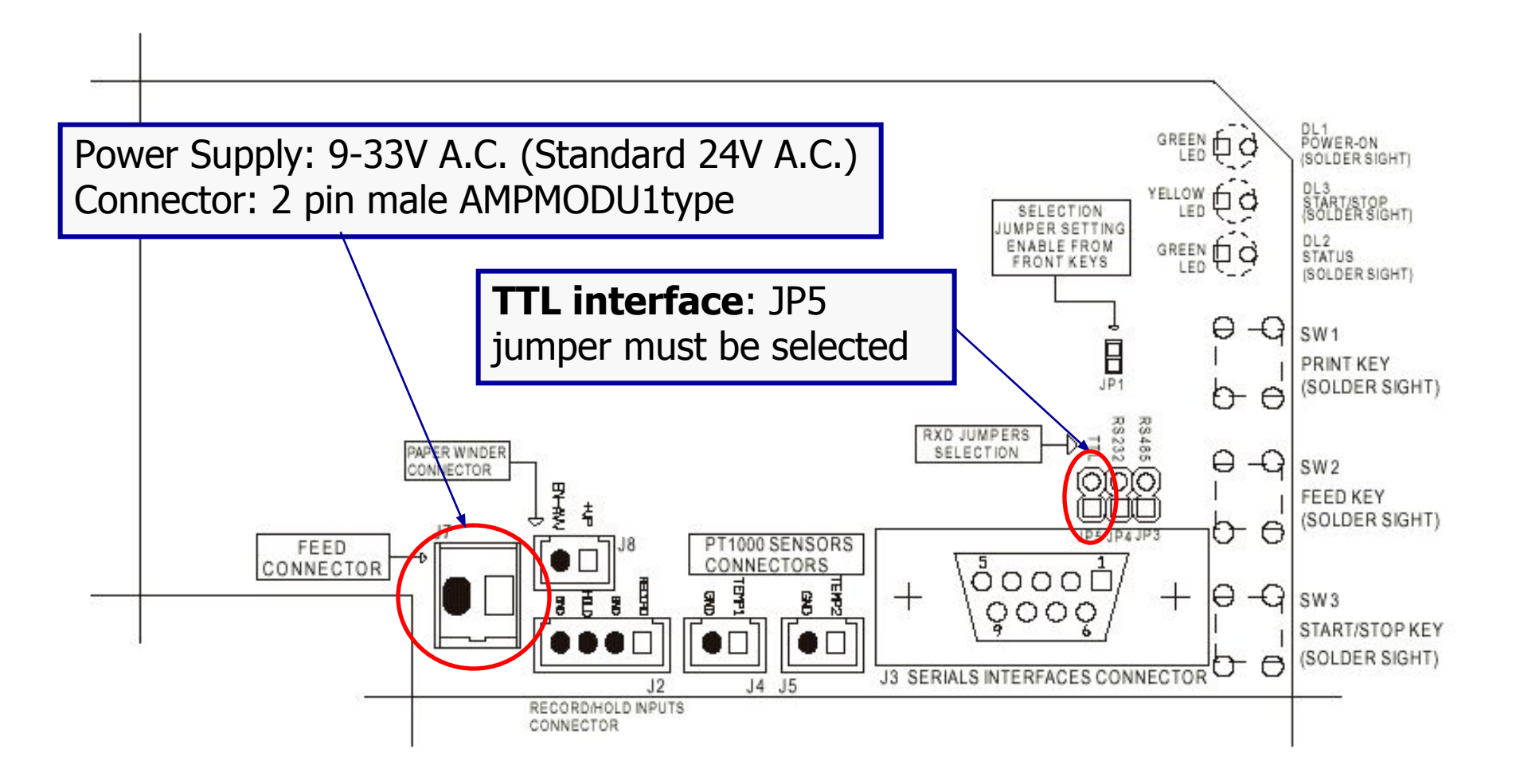

**REFRIGERATION** 

### 3 INSTALLATION 3.1.2 ELECTROLUX PRINTER

The selection of the RS485, RS232 or TTL interface is made through the following jumper: to select RS485 interface using JP3, to select RS232 interface using JP4, to select **TTL interface using JP5**.

The signals on the connector pin are as follow:

| PIN | SIGNAL    | DIRECTION     | DESCRIPTION                      |
|-----|-----------|---------------|----------------------------------|
| 1   | RXD-TTL   | IN            | Data transmission at TTL level   |
| 2   | TXD-RS232 | OUT           | Data transmission at RS232 level |
| 3   | RXD-RS232 | IN            | Data reception at RS232 level    |
| 4   | DO+ RS485 | Bidirectional | RS485 signal                     |
| 5   | GND       | -             | Ground signal                    |
| 6   | DO- RS485 | Bidirectional | RS485 signal                     |
| 7   | TXD-TTL   | OUT           | Data transmission at TTL level   |
| 8   | RTS-RS232 | OUT           | RTS at RS232 level               |
| 9   | RTS-TTL   | OUT           | RTS at TTL level                 |

#### REFRIGERATION

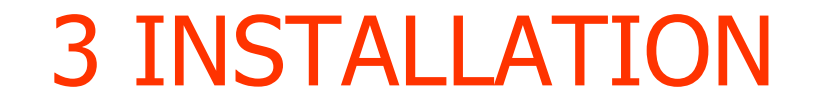

### 3.2.1 RS485-LK-P

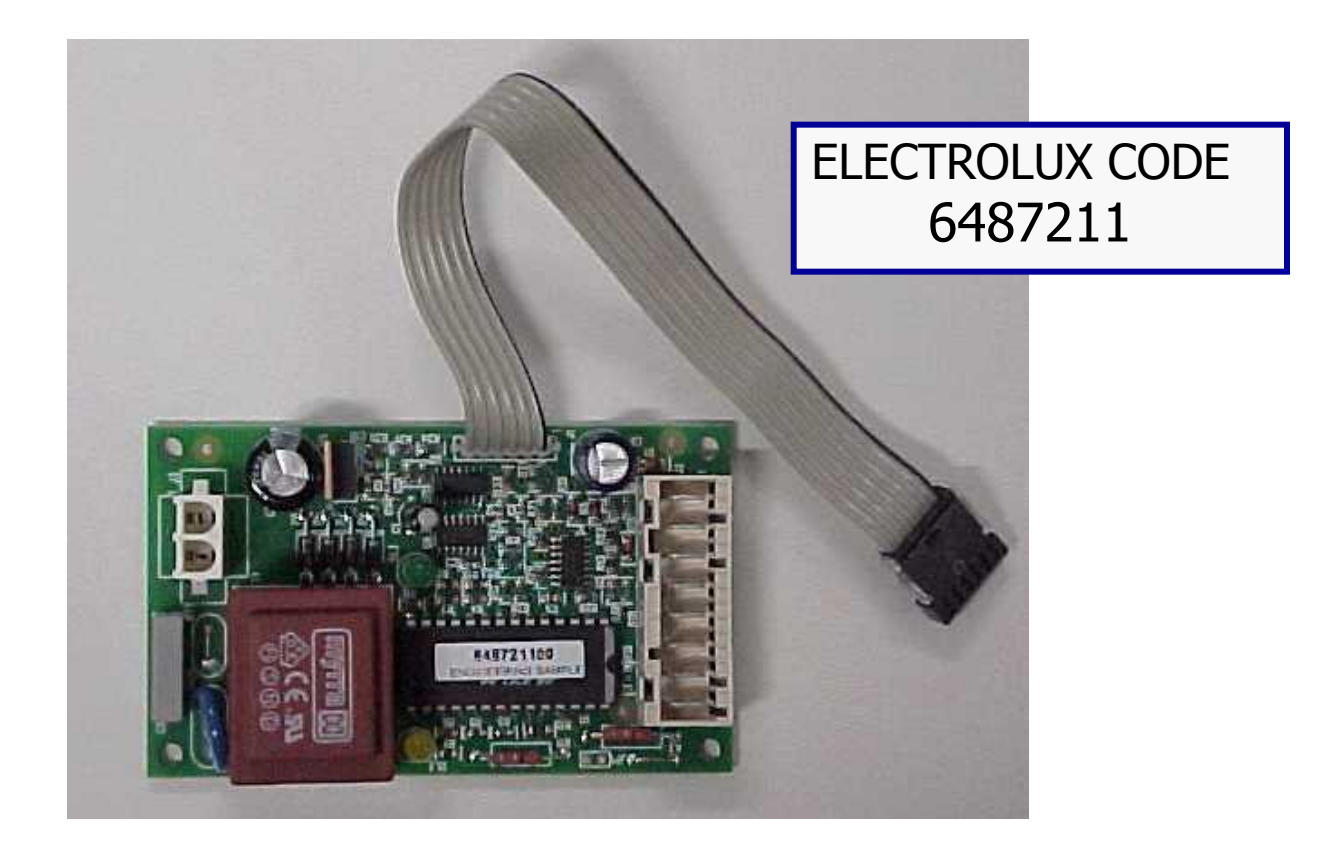

RS485-LK-P board converts TTL signal into RS-485. It must be supplied at 230V-50Hz.

#### REFRIGERATION

# **3 INSTALLATION**

### 3.2.1 RS485-LK-P

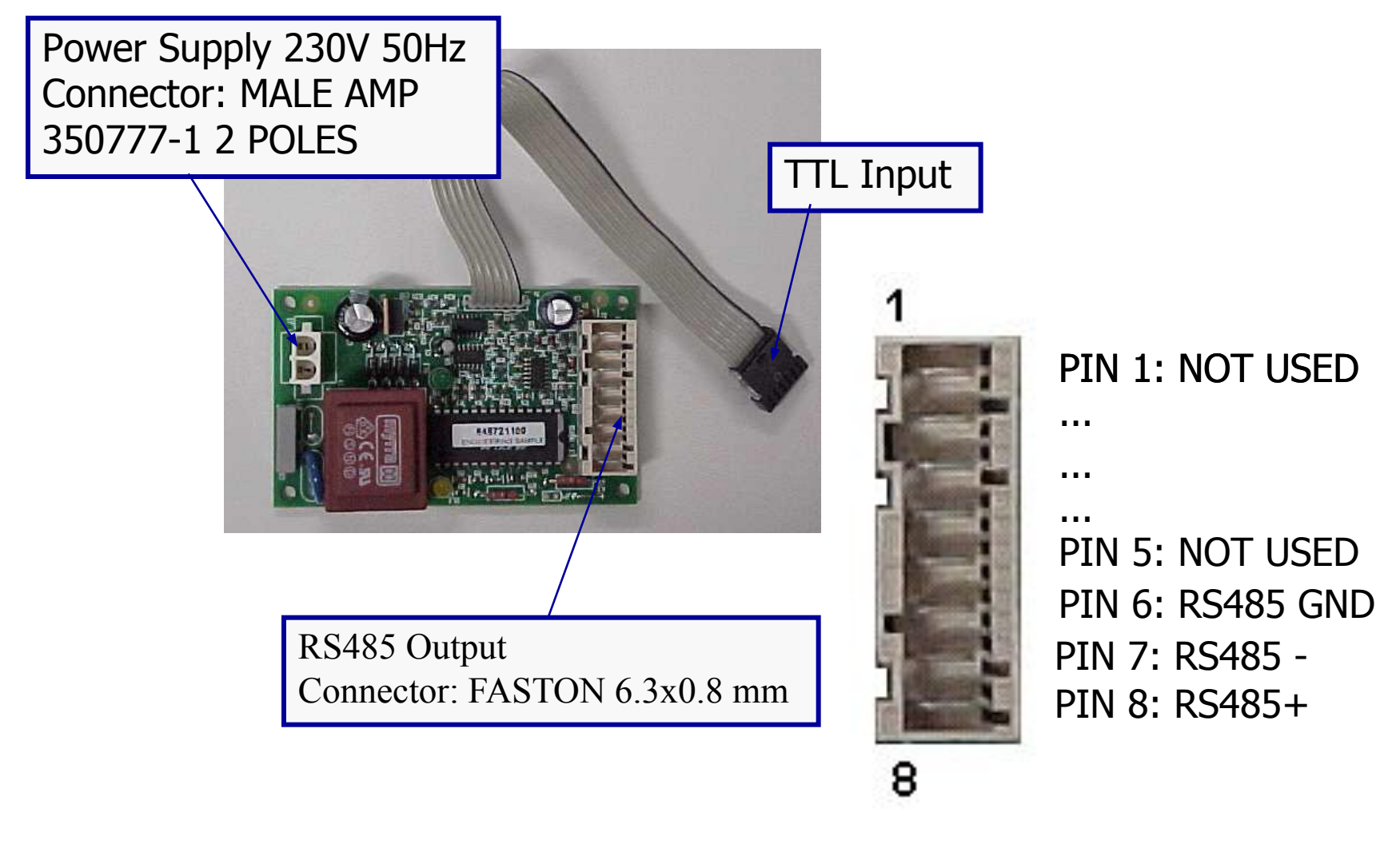

#### **REFRIGERATION**

# **3 INSTALLATION**

### **3.2.2 INTEGRATED HACCP CONFIGURATION**

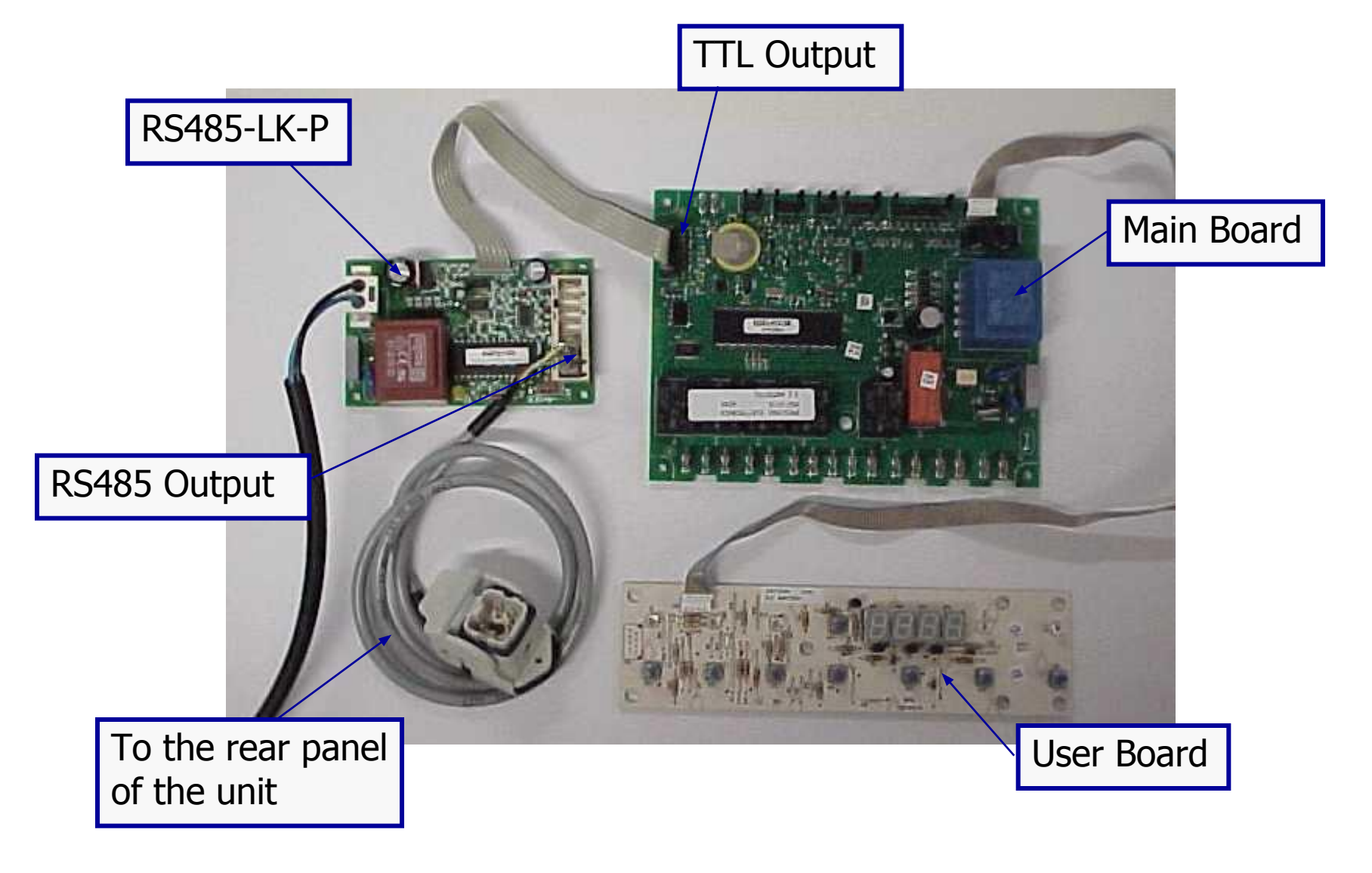

**REFRIGERATION** 

# **4 ORDINARY MAINTENANCE**

- 4.1 ALARM MANAGING.
- 4.2 TROUBLESHOOTING GUIDE.

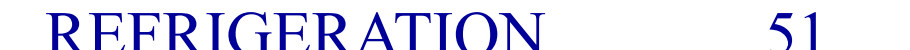

## 4 ORDINARY MAINTENANCE 4.1 ALARM MANAGING

- Whenever a high cell temperature alarm occur the display shows the label"Ht" on the system interested by the alarm and the buzzer is active.
- To reset the buzzer press the button

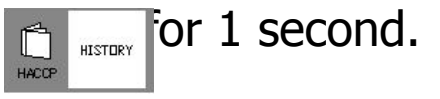

52

- Whenever a type "b" service alarm occur the display shows the label code of the alarm and the buzzer is active.
- Whenever a type "E" service alarm occur the display shows the label code of the alarm and the buzzer is active. IT'S NECESSARY TO CALL THE TECHNICAL ASSISTANCE.
- To reset the buzzer press the button for 1 second.

For more detailed information about how to manage all the alarms see section **2.6**.

### 4 ORDINARY MAINTENANCE 4.2 TROUBLESHOOTING GUIDE

**TROUBLE SHOOTING GUIDE** 

**TO BE DEFINED** 

# **5 EXTRAORDINARY MAINTENANCE**

### 5.1 PARAMETERS PRINTING.

### 5.2 HISTORICAL DATABASE PRINTING.

### **5 EXTRAORDINARY MAINTENANCE 5.1 PARAMETERS PRINTING**

Using the FT190 printer it is possible to print both user and factory parameters (see section 2.5).

### BE SURE THAT THE PARAMETER "E485" IS SET TO "Prn".

BEFORE TO PRINT IS NECESSARY TO GET IN THE PROGRAMMING IN THE FOLLOWING WAY:

Press together the buttons **increase & decrease** 

for 4 seconds.

55

Now the display visualizes the time and the date of the current date (ex.10.30 -02 - 12 - 1999).

Press together the buttons

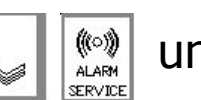

until the printer starts printing.

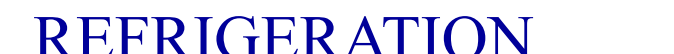

### 5 EXTRAORDINARY MAINTENANCE 5.2 HISTORICAL DATABASE PRINTING

Using the FT190 printer it is possible to print the complete database (see section 2.7 page 46).

### **BE SURE THAT THE PARAMETER "E485" IS SET TO "Prn".**

BEFORE TO PRINT IS NECESSARY TO GET IN THE HISTORY MENU':

Press together the buttons **increase & history** 

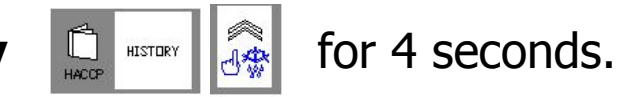

56

Now the display visualizes the first alarm code or "----".

Press together the buttons

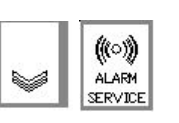

until the printer starts printing.